# H.S.T. for PCLaw - Ontario and B.C. Firms (PCLaw Version 10 Service Pack 4)

(Now Available)

Document Revision Date: July 13th, 2010

# \*\*All Firms – Consult with your PCLaw CIC, Tax Advisor or Accountant before implementing any of these changes in PCLaw as tax implications may exist. \*\*

# Effective July 1, 2010 - Harmonized Sales Tax (H.S.T.) for Ontario

The 2009 Ontario Budget proposed a harmonized sales tax (HST), which would come into effect on <u>July 1, 2010</u>. The HST in Ontario would be 13%, consisting of the 5% federal part and an 8% Ontario part.

# Effective July 1, 2010 - Harmonized Sales Tax (H.S.T.) for British Columbia

The British Columbia (B.C.) Ministry of Finance proposed a harmonized sales tax (HST) which would also come into effect on July 1, 2010. In B.C., the HST would be 12%, consisting of the 5% federal part and a 7% B.C. part.

Further details of these changes can be found on the C.C.R.A.'s website <u>http://www.cra-arc.gc.ca/E/pub/gi/notice247/notice247-e.pdf</u>

#### PCLaw Version 10 Service Pack 4

PCLaw Version 10 Service Pack 4 will pre-set the new default tax values on the Tax tab of System Settings for BC, ON, and NS firms. This controls the rate for all new matters created however, all firms affected by HST must adjust the existing matter tax rates in PCLaw.

#### All H.S.T. affected firms (Memorized Transactions ONLY)

Firms using the memorized transactions feature in PCLaw for cheques, must ensure that you verify the taxes before accepting the entry, e.g., On a cheque screen, you enter the name of the "Payee", hit tab on your keyboard and PCLaw automatically pre-populates the amount and the taxes, based on the last cheque you wrote to that payee. The concern is that the last time you wrote a cheque to this payee, it was not subject to HST, but now it may be.

If you need to change a memorized transaction, you need to start with a cheque screen, enter the name of the payee, remove the memorized amount from the amount box, re-enter the amount, tab over and ok the entry. PCLaw will memorize this new calculation going forward for any future cheques for that payee.

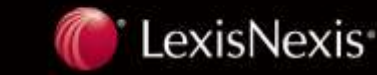

| Pack 4 until the foll                                                                                                    | C files <u>and or</u> P.S. I. exempt files<br>lowing is completed. <b>If you have</b> a                                                                                                    | with unbilled time, <u>DO NOT INS</u><br>already installed V10SP4, plea<br>and P.S.T. evempt billings for J             | <u>TALL</u> <b>PCLAW 10 Servi</b><br>se go to the <b>next page</b> . |
|----------------------------------------------------------------------------------------------------|----------------------------------------------------------------------------------------------------|----------------------------------------------------------------------------------------------------|----------------------------------------------------------------------|
| entry of time and di<br>posting any July H.<br>billing if required.                                                                                                    | isbursements to all files. If possible<br>S.T. taxable bills. These can be c                                                                                                    | e, complete all ICBC and P.S.T.<br>alculated manually and entered                                                       | exempt billings prior to<br>in the GST section of                    |
| 1. All ICBC and or 2010.                                                                                                    | P.S.T. exempt files with unbilled ti                                                                                                    | ime entries should be billed up to                                                                                      | and including June 30 <sup>1</sup>                                   |
| a. Run the list o                                                                                                    | of clients report and use the "Adv. Sear                                                                                                    | rch" function to identify matters curre                                                                                 | ntly subject to P.S.T.                                               |
| Field                                                                                                    | Lomparison                                                                                                    | Compare Lo                                                                                                    | _                                                                    |
| FOLFEES                                                                                                    | IS NOT Equal 10                                                                                                    | V.00                                                                                                    |                                                                      |
| a. Run the list of                                                                                                    | f clients report and use the "Adv. Searc                                                                                                    | ch" function to identify matters curre                                                                                  | ntly subject to G.S.T. = 0                                           |
| Field                                                                                                    | Comparison                                                                                                    | Compare To                                                                                                    |                                                                      |
| GST Fees                                                                                                    | 💙 Is Equal To                                                                                                    | ✓ 0.00                                                                                                    |                                                                      |
|                                                                                                    |                                                                                                    |                                                                                                    |                                                                      |
| Taxes<br>Default GST Category<br>GST on Fees<br>GST on Disbursements<br>Sales Tax on Fees<br>c. Bill these files<br>3. All P.S.T. exemp<br>a. Run the list of                                                                                                    | v up to and including June 30 <sup>th</sup> , 2010.<br>to t files should be billed up to and including for the the the the the the the the the the                                                                                                    | ncluding June 30, 2010.<br>ch" function to identify matters curren                                                      | tly subject to P.S.T.                                                |
| Taxes<br>Default GST Category<br>GST on Fees<br>GST on Disbursements<br>Sales Tax on Fees<br>c. Bill these files<br>3. All P.S.T. exemp<br>a. Run the list of                                                                                                    | up to and including June 30 <sup>th</sup> , 2010.<br>to files should be billed up to and including for the formation of the second second sec | ncluding June 30, 2010.<br>ch" function to identify matters curren<br>Compare To                                        | ntly subject to P.S.T.                                               |
| Taxes<br>Default GST Category<br>GST on Fees<br>GST on Disbursements<br>Sales Tax on Fees<br>c. Bill these files<br>3. All P.S.T. exemp<br>a. Run the list of<br>Field<br>PST Fees                                                                                                    | Y       0.0000         0.0000       0         0.0000       0         0.0000       0         0.0000       0         0.0000       0         0.0000       0         0.0000       0         0.0000       0         0.0000       0         0.0000       0         0.0000       0         0.0000       0         0.0000       0         0.0000       0         0.0000       0         0.0000       0         0.0000       0         0.0000       0         0.0000       0         0.0000       0         0.0000       0         0.0000       0         0.0000       0         0.0000       0         0.0000       0         0.0000       0         0.0000       0         0.0000       0         0.0000       0         0.0000       0         0.0000       0         0.0000       0         0.0000       0         0.0000       0                                                                                                    | ncluding June 30, 2010.<br>ch" function to identify matters curren<br>Compare To<br>2.00                                | ntly subject to P.S.T.                                               |
| Taxes<br>Default GST Category<br>GST on Fees<br>GST on Disbursements<br>Sales Tax on Fees<br>c. Bill these files<br>3. All P.S.T. exemp<br>a. Run the list of<br>Field<br>PST Fees<br>b. For each file, 3                                                                                                    | Y       0.0000         0.0000       0.0000         0.0000       0.0000         0.0000       0.0000         0.0000       0.0000         0.0000       0.0000         0.0000       0.0000         0.0000       0.0000         0.0000       0.0000         0.0000       0.0000         0.0000       0.0000         0.0000       0.0000         0.0000       0.0000         0.0000       0.0000         0.0000       0.0000         0.0000       0.0000         0.0000       0.0000         0.0000       0.0000         0.0000       0.0000         0.0000       0.0000         0.0000       0.0000         0.0000       0.0000         0.0000       0.0000         0.0000       0.0000         0.0000       0.0000         0.0000       0.0000         0.0000       0.0000         0.0000       0.0000         0.0000       0.0000         0.0000       0.0000         0.0000       0.0000         0.0000       0.0000         0.00                                                                                                    | ncluding June 30, 2010.<br>ch" function to identify matters curren<br><b>Compare To</b><br><b>0.00</b><br>tter manager. | ntly subject to P.S.T.                                               |
| Taxes<br>Default GST Category<br>GST on Fees<br>GST on Disbursements<br>Sales Tax on Fees<br>c. Bill these files<br>3. All P.S.T. exemp<br>a. Run the list of<br>Field<br>PST Fees<br>b. For each file, s<br>Taxes<br>Default GST Category                                                                                                    | Y       0.0000         0.0000       0.0000         0.0000       0.0000         0.0000       0.0000         0.0000       0.0000         0.0000       0.0000         0.0000       0.0000         0.0000       0.0000         0.0000       0.0000         0.0000       0.0000         0.0000       0.0000         0.0000       0.0000         0.0000       0.0000         0.0000       0.0000         0.0000       0.0000         0.0000       0.0000         0.0000       0.0000         0.0000       0.0000         0.0000       0.0000         0.0000       0.0000         0.0000       0.0000         0.0000       0.0000         0.0000       0.0000         0.0000       0.0000         0.0000       0.0000         0.0000       0.0000         0.0000       0.0000         0.0000       0.0000         0.0000       0.0000         0.0000       0.0000         0.0000       0.0000         0.0000       0.0000         0.00                                                                                                    | ncluding June 30, 2010.<br>ch" function to identify matters curren<br>Compare To<br>0.00<br>tter manager.               | ntly subject to P.S.T.                                               |
| Taxes<br>Default GST Category<br>GST on Fees<br>GST on Disbursements<br>Sales Tax on Fees<br><i>c. Bill these files</i><br>3. All P.S.T. exemp<br><i>a. Run the list of</i><br>Field<br>PST Fees<br><i>b. For each file, s</i><br>Taxes<br>Default GST Category<br>GST on Fees                                                                   | Y       0.0000         0.0000       0.0000         0.0000       0.0000         0.0000       0.0000         0.0000       0.0000         0.0000       0.0000         0.0000       0.0000         0.0000       0.0000         Is Equal To         set the PST rate to "0" through the mate         Y       0.0000                                                                                                    | ncluding June 30, 2010.<br>ch" function to identify matters curren<br>Compare To<br>O.00<br>tter manager.               | ntly subject to P.S.T.                                               |
| Taxes<br>Default GST Category<br>GST on Fees<br>GST on Disbursements<br>Sales Tax on Fees<br><i>c. Bill these files</i><br>3. All P.S.T. exemp<br><i>a. Run the list of</i><br>Field<br>PST Fees<br><i>b. For each file, s</i><br>Taxes<br>Default GST Category<br>GST on Fees<br>GST on Disbursements                                           | Y       0.0000         0.0000       0.0000         0.0000       0.0000         0.0000       0.0000         0.0000       0.0000         0.0000       0.0000         Is Equal To         set the PST rate to "0" through the mate         Y         0.0000                                                                                                    | ncluding June 30, 2010.<br>ch" function to identify matters curren<br>Compare To<br>0.00<br>tter manager.               | ntly subject to P.S.T.                                               |
| Taxes<br>Default GST Category<br>GST on Fees<br>GST on Disbursements<br>Sales Tax on Fees<br><i>c. Bill these files</i><br><i>3. All P.S.T. exemp</i><br><i>a. Run the list of</i><br><b>Field</b><br>PST Fees<br><i>b. For each file, s</i><br><b>Taxes</b><br>Default GST Category<br>GST on Fees<br>GST on Disbursements<br>Sales Tax on Fees | Y       0.0000         0.0000       0.0000         0.0000       0.0000         0.0000       0.0000         0.0000       0.0000         0.0000       0.0000         Is Equal To         set the PST rate to "0" through the mate         Y       0.0000         0.0000       0.0000                                                                                                    | ncluding June 30, 2010.<br>ch" function to identify matters curren<br>Compare To<br>O.OQ<br>tter manager.               | ntly subject to P.S.T.                                               |
| Taxes<br>Default GST Category<br>GST on Fees<br>GST on Disbursements<br>Sales Tax on Fees<br><i>c. Bill these files</i><br>3. All P.S.T. exemp<br><i>a. Run the list of</i><br>Field<br>PST Fees<br><i>b. For each file, s</i><br>Default GST Category<br>GST on Fees<br>GST on Disbursements                                                    | Y       0.0000         0.0000       0.0000         0.0000       0.0000         0.0000       0.0000         0.0000       0.0000         0.0000       0.0000         Is Equal To         set the PST rate to "0" through the mate         Y       0.0000         0.0000       0.0000                                                                                                    | ncluding June 30, 2010.<br>ch" function to identify matters curren<br>Compare To<br>O.00<br>tter manager.               | ntly subject to P.S.T.                                               |

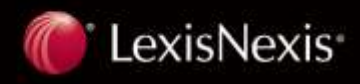

#### **B.C. Firms**

Only If you have installed PCLaw 10 Service Pack 4 and you have ICBC files and or P.S.T. exempt matters, but have not completed the steps above, please perform these steps; otherwise proceed to part "A" below (Changing Matter Tax Rates).

- 1. Prior to performing July billing in PCLaw, go to Options >System Settings > Tax Tab
- Change the date on the "Charge Sales Tax on Fees" to 1/1/1982
   Change the date on the "Charge items before" to 1/1/1982
- 4. Click OK to save your changes.
- 5. Complete Steps 1-3 on the page above.
- 6. After completing steps 1-3 on the page above, go to Options >System Settings > Tax Tab
- 7. Change the date on the "Charge Sales Tax on Fees" to 7/1/2010
- 8. Change the date on the "Charge items before" to 7/1/2010
- 9. Click OK to save your changes.

# A) Changing Matter Tax Rates

#### B.C. Firms

- a. From the Tools menu in PCLaw, select Change Matter GST Rates
- b. The "Change Matter GST Rates" window appears

| Change Matter GST Rat | tes                |                     | X |
|-----------------------|--------------------|---------------------|---|
| ☑ Change Fee Rates    | Old Rate<br>5.00 ▼ | New Rate<br>12.00 🔻 |   |
| 🗹 Change Disb Rates   | Old Rate<br>5.00 ▼ | New Rate<br>12.00   |   |
| <u></u> K             | <u>C</u> ancel     | Help                |   |

c. Select the checkbox for both "Change Fee Rates" and "Change Disb Rates" to make the fields active.

- d. Enter your old rate for fees as well as the new rate for fees.
- e. Enter your old rate for Disbursements as well as the new rate for disbursements.
- f. Select OK to perform the required changes.
- g. Repeat the above steps for other rates you would like to change.

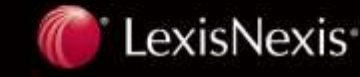

| <ul> <li>a. From the File menu, select Matter and Global Change.</li> <li>b. The "Select Matters to View" window Appears.</li> </ul> Select Matters to View reaction of the set of the set of the s |
|----------------------------------------------------------------------------------------------------|
| Select Matters to View     Client     Bill Settings Used     Bill Settings Used     Help     c. Select OK   d. The following window appears                                                                                                    |
| c. Select OK<br>d. The following window appears                                                                                                    |
|                                                                                                    |
| PCLaw Choose which field(s) you wish to change for all selected matters and then enter the new value(s). OK e. Select Ok again. The Matter Global Change Window Appears.                                                                                                    |
| Matters - Global Change                                                                                                    |
| Main Billing                                                                                                    |

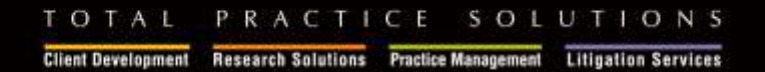

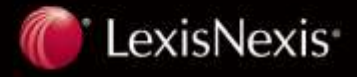

| B.C. Firms | - Changing Sales Tax Rate or                                                                            | n Fees                      |
|------------|----------------------------------------------------------------------------------------------------|-----------------------------|
| h. Seleo   | ct OK to proceed and select "Yes                                                                        | s" to the following prompt. |
| PCLaw      | ×                                                                                                    |                             |
| 2          | This option will change the selected field(s)<br>for all matters that you have chosen.<br>Are you sure? |                             |
|            | Yes No                                                                                                  |                             |
|            |                                                                                                    |                             |

| a. From the Tools menu<br>b. The "Change Matter G<br>Change Matter GST Ra                                                      | in PCLaw, select<br>ST Rates" windo<br>tes                                    | Change Matte<br>w appears                                      | r GST                  | <sup>-</sup> Rates                                          |
|----------------------------------------------------------------------------------------------------|-------------------------------------------------------------------------------|----------------------------------------------------------------|------------------------|-------------------------------------------------------------|
| Change Fee Rates                                                                                                    | Old Rate<br>5.00 ▼                                                            | New Rate<br>13.00 ▼                                            |                        |                                                             |
| 🔽 Change Disb Rates                                                                                                    | Old Rate<br>5.00 🔻                                                            | New Rate<br>13.00 💌                                            |                        |                                                             |
|                                                                                                    | <u>C</u> ancel                                                                | <u>H</u> elp                                                   |                        |                                                             |
| c. Select the checkbox for<br>active.<br>d. Enter your old rate for<br>e. Enter your old rate for<br>f. Select OK to perform t | r both "Change I<br>fees as well as ti<br>Disbursements a<br>he required char | Fee Rates" and<br>he new rate for<br>as well as the n<br>ages. | "Cha<br>fees.<br>ew ra | nge Disb Rates" to make the fields<br>te for disbursements. |

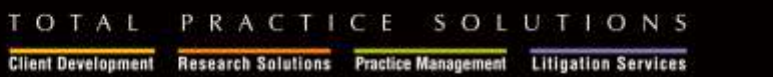

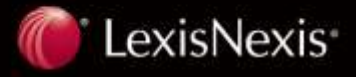

| Change Matter GST Ra | tes                                                 |   |  |
|----------------------|-----------------------------------------------------|---|--|
| ✔ Change Fee Rates   | Old Rate         New Rate           13.00         ▼ | • |  |
| ✓ Change Disb Rates  | Old Rate New Rate 13.00 15.00                       | • |  |
| <u> </u>             | <u>C</u> ancel <u>H</u> elp                         |   |  |

# All Firms affected by H.S.T.

After Installing PCLaw10 Service Pack 4 and before you complete your July billing, please go to **Options > System Settings> Tax Tab** and verify the tax rates. If the rates do not match the applicable rates for your province, please adjust as per provincial settings displayed below.

| The  | Tax | Values | in PCLav | / System | Settings | should | reflect | the fol | lowing a | after i | installing | PCLaw | 10 Servic | е |
|------|-----|--------|----------|----------|----------|--------|---------|---------|----------|---------|------------|-------|-----------|---|
| Pack | 4.  |        |          |          |          |        |         |         |          |         |            |       |           |   |

#### B.C. Firms

| ✓ Sales Tax ✓ Charge sales tax on fees at a rate of: | 0 %                                |
|------------------------------------------------------|------------------------------------|
| Harmonized Sales Tax (GST) / Harmonized Sale         | is Tax (HST)                       |
| Sales tax charged <u>a</u> fter GST                  | Charge items before 7/1/2010 💌 :   |
| Sales <u>t</u> ax rate: 0 %                          | Sales ta <u>x</u> rate: 7 %        |
| Rate on <u>f</u> ees: 12 %                           | $\underline{R}$ ate on fees: 5 %   |
| Rate on <u>d</u> isbursements: 12 %                  | Rate on <u>d</u> isbursements: 5 % |

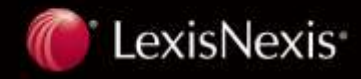

| <u>Ontario Firms</u>                                                    |                                           |   |
|-------------------------------------------------------------------------|-------------------------------------------|---|
| ← Harmonized Sales Tax (GST) / Harmonized Sales<br>✓ Charge <u>G</u> ST | s Tax (HST)                               |   |
| Sales tax charged <u>a</u> fter GST                                     | C <u>h</u> arge items before 7/1/2010 💉 : |   |
| Sales tax rate: 0 %                                                     | Sales ta <u>x</u> rate: 0 %               |   |
| Rate on fees: 13 %                                                      | <u>R</u> ate on fees: 5 %                 |   |
| Rate on <u>d</u> isbursements: 13 %                                     | Rate on <u>d</u> isbursements: 5 %        |   |
| <u>Nova Scotia Firms</u>                                                |                                           |   |
| Harmonized Sales Tax (GST) / Harmonized Sales                           | : Tax (HST)                               |   |
| ✓ Charge <u>G</u> ST                                                    |                                           |   |
| Sales tax charged <u>a</u> fter GST                                     | C <u>h</u> arge items before 7/1/2010 💽 : |   |
| Sales <u>t</u> ax rate: 0 %                                             | Sales ta <u>x</u> rate: 0 %               |   |
| Rate on <u>f</u> ees: 15 %                                              | <u>R</u> ate on fees: 13 %                |   |
| Rate on <u>d</u> isbursements: 15 %                                     | Rate on <u>d</u> isbursements: 13 %       |   |
|                                                                         |                                           | * |

# B) Change the name of G/L Account #2400 to reflect HST (Optional) - All H.S.T. affected firms

- a. From the Options menu, select Lists and G/L Accounts
- b. Change the description of G/L account 2400 (GST Payable) to reflect (HST Payable).

|                     | Assessments |        | - Int by typing a G/         |
|---------------------|-------------|--------|------------------------------|
| Pop Op Help - G/L   | ACCOUNTS    |        | Change G/L Account           |
| i 🖬 🔂 📖 i 🛆 i 🖥     |             | Search |                              |
| Account Type/Name   | Туре        | Nickna | General Ledger (G/L) Account |
| Client Disb Recov   | Curr        | 1210   | Nickname 2400                |
| Employee Loans      | Curr        | 1220   | Account GST Pauable Cancel   |
| Employee Draws      | Curr        | 1230   |                              |
| Fixed Assets        | Fixed       | 1500   | Show Account in Pop Up Help  |
| Deprn Fixed Assets  | Fixed       | 1501   | Payroll Account              |
| General Liabilities | Short       | 2000   |                              |
| Trust Funds Owed    | Short       | 2100   | Account Type                 |
| Payroll Clearing    | Short       | 2200   | Type Short Liability 🔽       |
| ETD Payable         | Short       | 2210   |                              |
| EHT Payable         | Short       | 2220   |                              |
| Vacation Accrual    | Short       | 2270   | A second Details             |
| GST Payable         | Short       | 2400   | Account Details              |
| Sales Tax Payable   | Short       | 2450   | Lategory                     |
| Trans Levy Payable  | Short       | 2460   | Cost Center                  |
| Equity              | Equity      | 3000   | Department Firm              |
| Equity-A            | Equity      | 3000.7 |                              |
| Equity-B            | Fauity      | 3000.6 | Sub Account of               |
| <                   |             |        |                              |

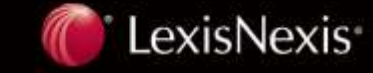

# C) Change PCLaw Terminology to reflect HST (Optional) - All H.S.T. affected firms

- a. From the Options menu, select Terminology.
- b. Locate GST in the "Replace" column and enter HST in the "With" column, as shown below.
- c. Select Ok to save your changes.
- d. Exit PCLaw and re-enter for the changes to take effect.

| Terminology            |                      |   | X        |
|------------------------|----------------------|---|----------|
| Industry Lawyer        | <b>*</b>             |   | OK       |
|                        |                      |   | Cancel   |
| Replace                | With                 | ٩ | Help     |
| General Retainer       | General Retainer     | ^ |          |
| Goods and Services Tax | Harmonized Sales Tax |   |          |
| GST                    | HST                  |   | Defaults |
| Junior Partner         | Junior Partner       |   |          |

#### D) Identify default Billing Templates to be edited for HST

- a. From The Options menu, click System Settings and select the Billing Tab.
- b. In the default template section, you will note the names of the default templates used by PCLaw.
- c. If your firm uses customized billing templates for specific matters, you may choose to note those as well.

| 🕝 🗁 Default Templa | ite      |   | Pre-Bill  |                        |
|--------------------|----------|---|-----------|------------------------|
| Bill               | DETAIL   | • | Template  | DETAIL 🔻               |
| Quick Bill         | QUIKBILL | - | Frequency | Use Matter Bill Freq 🔽 |

#### E) Edit Billing Templates to reflect the term "HST"

- a. From the Tools menu, select Template Editor.
- b. Choose File and Open and select billing from the drop down list at the bottom of the screen.
- c. Locate the name of your template from the list.
- d. It may be helpful to have a sample copy of one of the firm's bills to compare to the template on the screen.

PRACTICE SOLUTIONS

Client Development Research Solutions Practice Management Litigation Services

- e. Locate the "GST" reference/s on the template; double click to edit the text and change GST to HST. Select OK.
- f. Repeat for other GST references on the template.

TOTAL

g. To save your changes, choose File and Saveh. Repeat this process for all other billing templates as required.

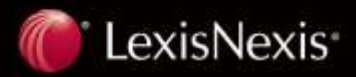

| DAIE                       | DESCRIPTION                                                                                      | HOURS   | AMOUNT                                          | LAWYER    |
|----------------------------|--------------------------------------------------------------------------------------------------|---------|-------------------------------------------------|-----------|
| MATTER                     | Matter #                                                                                         |         |                                                 |           |
| RE:                        | Desc                                                                                             |         |                                                 |           |
|                            |                                                                                                  |         |                                                 |           |
| Fee Date                   | Fee Expl                                                                                         | Fee Hrs | Fee Amt                                         | Lwyr Init |
|                            | MATTER TOTALS:                                                                                   | Hours   | TotalBefDisc                                    |           |
|                            | Totals                                                                                           | Tot Hrs | <br>'otFeeBefDisc                               |           |
|                            | DiscExp                                                                                          |         | DiscFees                                        |           |
|                            | Total Fees After Discount                                                                        |         | FeeAftDisc                                      |           |
|                            | Total GST on Fees                                                                                |         | TaxAftDisc                                      |           |
| DIGDIDGE                   |                                                                                                  |         |                                                 |           |
| MATTER                     | MENTS Matter #                                                                                   |         |                                                 |           |
| MATTER<br>RE:              | MENTS<br>Matter #<br>Desc                                                                        |         | ]                                               |           |
| MATTER<br>RE:<br>Disb Date | MENTS<br>Matter #<br>Desc<br>Disb Expl                                                           |         | ]<br>Disb Amt                                   |           |
| MATTER<br>RE:<br>Disb Date | MENTS<br>Matter #<br>Desc<br>Disb Expl<br>MATTER TOTALS:                                         |         | Disb Amt<br>Tot Disbs                           |           |
| MATTER<br>RE:<br>Disb Date | MENTS<br>Matter #<br>Desc<br>Disb Expl<br>MATTER TOTALS:<br>Totals                               |         | Disb Amt<br>Tot Disbs<br>Tot Disbs              |           |
| MATTER<br>RE:<br>Disb Date | MENTS<br>Matter #<br>Desc<br>Disb Expl<br>MATTER TOTALS:<br>Totals<br>Total GST on Disbursements |         | Disb Amt<br>Tot Disbs<br>Tot Disbs<br>Tot Disbs |           |

# Please note:

If you do not change the GST labels on the templates, but have completed Step #2, PCLaw will calculate at the HST rate, but the bill itself will label the tax as GST. The amount will be correct but the label for the amount will say GST.

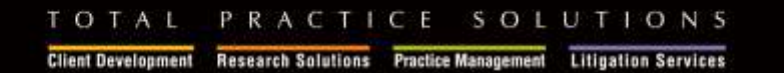

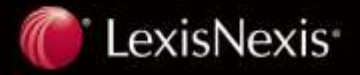